## 自衛消防訓練通知書の電子申請について

自衛消防訓練通知書が、インターネット上での申請(電子申請)が可能になりました。

≪電子申請をご利用の前に≫

- インターネット接続可能なパソコンから申請を行ってください。
- 申請用のメールアドレスをご用意ください。
- 消防職員の派遣を要する場合は、事前に電話連絡にて日程調整を行ってください。
   (連絡先:大野消防予防課 0779-64-4899)

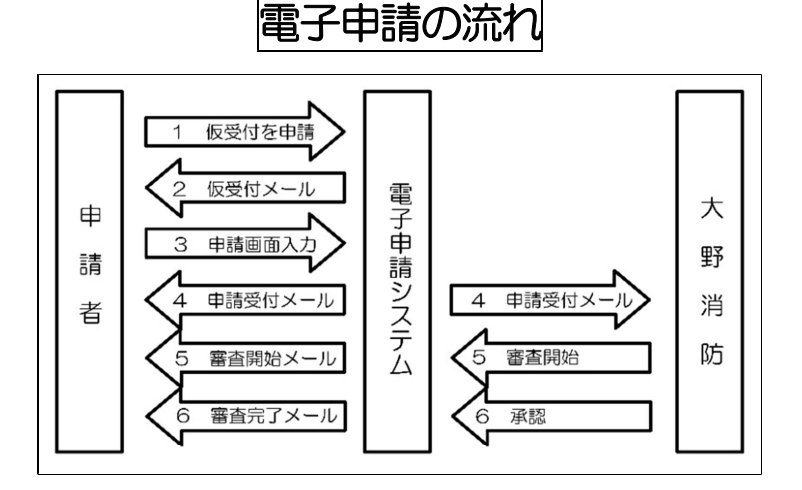

## 1 仮受付を申請

- ① インターネットで「福井県電子申請サービス」と検索し電子申請ホームページを開く
- ② 申請先の選択で「大野市」を選択

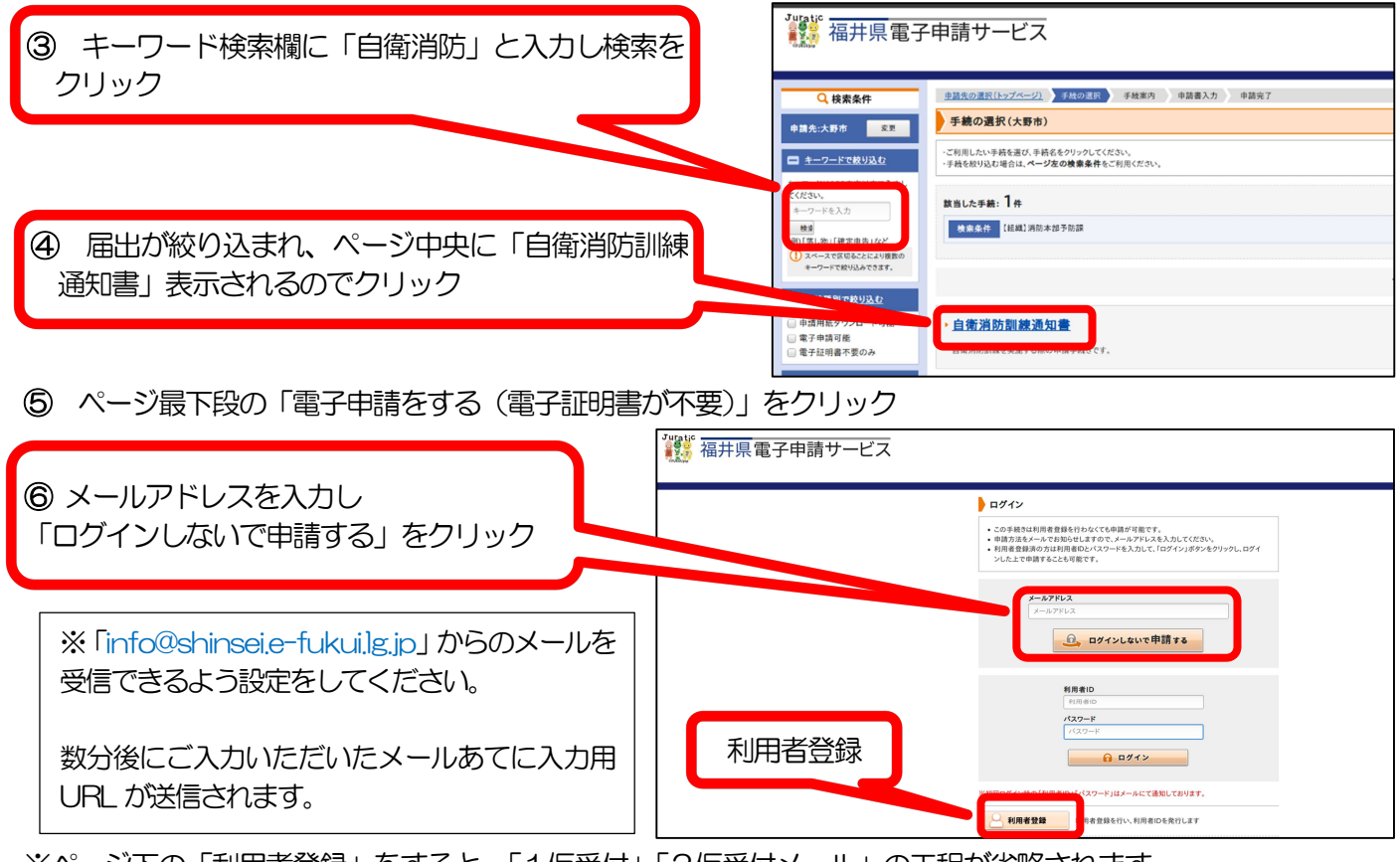

※ページ下の「利用者登録」をすると、「1 仮受付」「2 仮受付メール」の工程が省略されます。 また、入力画面でも登録情報が自動反映されますので、継続的に電子申請を利用する方はおススメです。

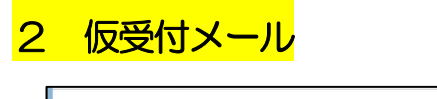

| このメールは「福井県電子申請サービス」<br>にご登録いただいたお客物のアドレスにお送りしています。<br>遊信メールでお聞い合わせいただいても、お答えができません<br>あらかじめご7分類います。                                                                                                    | ③ メールアドレスと仮受付番号を入力し<br>「申請を開始する」をクリック                                                                                                    |
|----------------------------------------------------------------------------------------------------|----------------------------------------------------------------------------------------------------|
| このたびは福井県電子申請サービスを<br>ご利用いただきありがとうございます。<br>手続きの中請力をお知らせいたします。<br>本メールの内容をご確認の上、大切に保管してください                                                                                                    | 申請開始<br>・メールアドレスと医受付番号を入力して、「申請を開始する」ボタンをクリット                                                                                                    |
| 【申請先】 大野市<br>【手続き名】 自衛消防消練通知書<br>【声照4月12日、2021/2762月31日 01                                                                                                    | 申請先         大野市           手続名         自省消防原缺通知書                                                                                                    |
|                                                                                                    | 受付日時         2021年06月21日 01時11分           メールアドレス         メールアドレス           メールアドレス         ダー・ビアドレス           仮受付番号         低受付番号           申請を開始する |
| (入力開始ペーラ)<br>https://shinsel.ef.chukul.q.jp/SdsJuminWeb/directCall.harp?actkey=zW7iOD22PRnGHYipkdf8QArZo-Iwb54uLipr/VGTh-fpxLwd6KZdhSUC3<br>M/3wv60-MexFfq2aw3Joffexe05/xvtWq2wDmkw6kBk/n71OhkJOHHyfqqjQuh5dfrMT5/Lhk92D2FQaBcTfHxAM57YH3ddreee1107d7GYA | ※「メールアドレスは中国した際にお客様が入力したメールアドレスです。<br>※「原来社会とは中国した際にメールにつかりの社」を考慮って、                                                                                 |

## 3 申請画面入力

5

各項目の注意事項及び(例)を参考に入力してください。(※)「必須」となっている項目は必ず入力してください。
 入力完了後、ページ下の「次へ」をクリック。

| ③ 「申請時添付」を選択し、<br>「参照」からファイルを選択してください。                                                                                                    | ⑤ パスワードの設定(半角6桁以上)<br>後に申請内容を確認する場合、必要になります。             |
|----------------------------------------------------------------------------------------------------|----------------------------------------------------------|
| 申請先         大好市           手続名         自询消防訓練通知書           添付資料            文章名         必須/                                                                                                    | 申請先         大野市           手載名         自從消防訓練通知書          |
| 住意         日本市           訓練計画書         任意         ● 前頭時方付           ○ 回頭時方付         ○ 回頭時方付                                                                                                    | 送信内容<br>源付資料                                             |
| 避難経済図<br>任意<br>○ 第2で提出<br>○ 第2つ変出<br>○ 第2つ変出<br>○ 第30つ変出<br>○ 第30つ変況<br>○ 第30つ変況<br>○ 第30つ変況<br>○ 第30つ変況<br>○ 第30つ変況<br>○ 第30つ変況<br>○ 第30つ変況<br>○ 第30つ変況<br>○ 第30つ変況<br>○ 第30つ<br>○ 第30つ変況<br>○ 第30つ<br>○ 第30<br>○ 第30<br>○ 第30<br>○ 第30<br>○ 第30<br>○ 第30<br>○ 第30<br>○ 第30<br>○ 第30<br>○ 第30<br>○ 第30<br>○ 第30<br>○ 第30<br>○ 第30<br>○ 第30<br>○ 第30<br>○ 第30<br>○ 第30<br>○ 第30<br>○ 第30<br>○ 第30<br>○ 第30<br>○ 第30<br>○ 第30<br>○ 第30<br>○ 第30<br>○ 第30<br>○ 第30<br>○ 第30<br>○ 第30<br>○ 第30<br>○<br>○ 第30<br>○ 第<br>○<br>○<br>○<br>○<br>○<br>○<br>○<br>○<br>○<br>○<br>○<br>○<br>○<br>○<br>○<br>○<br>○<br>○ | ◆第内容素証情報<br>パスワード<br>(半角ら文字以上20文字以為)                     |
| <ul> <li>         ・ 次へ」をクリック         ・         ・         ・</li></ul>                                                                                                    | パスワード有入力<br>(半角5次半以上20次半以内)     ジボ       ⑥     「送信」をクリック |

※ 訓練計画書および避難経路図の提出方法は問いませんが、資料の提出をお願いします。

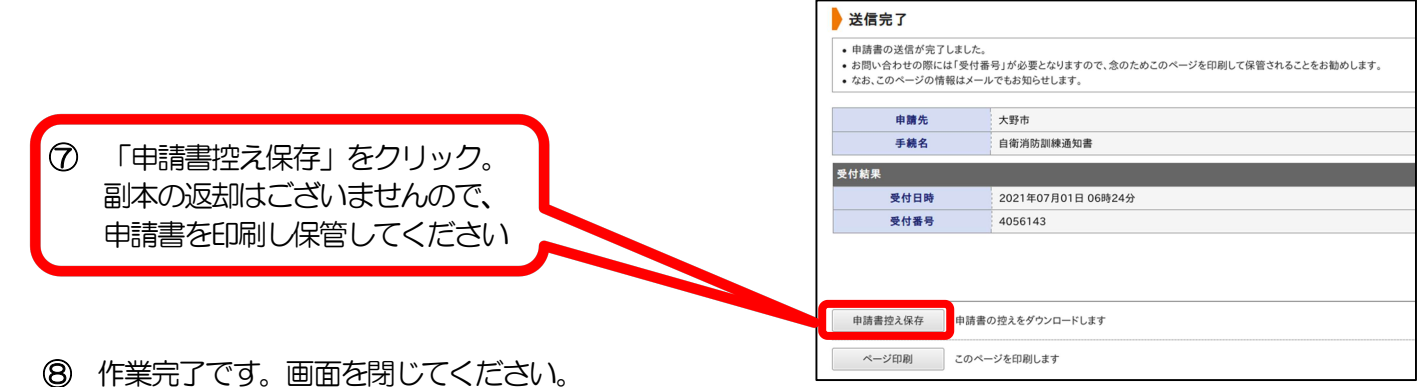

- 4 申請受付メール 申請完了数分後に申請完了のお知らせが申請者に送信されます。
  - **審査開始メール**消防署側で申請を確認し、受け付けがされると自動で申請者に送信されます。
- 6 審査完了メール 消防側で申請内容が確認され、承認されました。<u>申請完了です。</u>

≪ご不明な点は担当課までお問い合わせください≫ 大野市消防本部 予防課 防災指導グループ TeL :0779-64-4899 mail:s-yobou@city.fukui-ono.lg.jp